#### Table of Contents

| Compress Images         | 2 |
|-------------------------|---|
| How to Use              | 2 |
| Orientation of Images   | 4 |
| FTP - Filezilla         | 5 |
| Setup                   | 5 |
| Connect and Navigate    | 6 |
| Folder Names            | 7 |
| Upload Folder           | 7 |
| Upload Individual Files | 8 |

## **Compress Images**

Digital cameras usually take high resolution images. Images on web pages do not require such high resolution. Compressing images reduces upload and download time and helps web pages to load quicker. Therefore, it is helpful to reduce the image size to 500 kbytes or smaller (.5 Mb).

One free utility you can use is Mass Image Compressor. Here is a link to download the software - <u>https://sourceforge.net/projects/icompress/files/latest/download</u>. Or you can Google **Mass Image Compressor**. This is a Windows based application.

#### How to Use

- Put your images in a folder on your computer. {Image folder}
- Create a sub-folder for the compressed images. {Compressed folder}
- Launch Mass Image Compressor

| Open Directory To Compress All Images within      |                                     |
|---------------------------------------------------|-------------------------------------|
|                                                   |                                     |
| Compress Images of All Child Directory (WARNI     | NG! It Overwrites Existing Images). |
| Compress Parameters                               |                                     |
| Quality (in %)                                    | 80                                  |
| ○ Fixed Width                                     |                                     |
|                                                   |                                     |
| 0                                                 | 70                                  |
|                                                   |                                     |
| ○ Save as JPEG ○ Save as PNG ● Dor                | it Change File Type                 |
| Save Compressed Images to Directory (optional)    |                                     |
|                                                   | Compress All                        |
|                                                   |                                     |
| Compression Preview - Try before you acutally com | press                               |
| Preview Any (Sample Output)                       |                                     |
|                                                   |                                     |
| Zoom In = Zoom Out                                |                                     |
|                                                   |                                     |
|                                                   |                                     |
|                                                   |                                     |
|                                                   |                                     |
|                                                   |                                     |
|                                                   |                                     |
|                                                   |                                     |
|                                                   |                                     |
|                                                   |                                     |
|                                                   |                                     |
|                                                   |                                     |

Institute of Christ the King Sovereign Priest - Web Site Images User Guide

- For "Open Directory to Compress All Images within", click the ellipses and browse to your {Image folder}
- For "Save Compressed Images in Directory (optional)", click the ellipses and browse to your {Compressed folder}.
- Be sure the radio button "Size in %" is checked and move the slider to 40%. You may need to adjust smaller depending on the images in your folder.
- Finally, click the "Compress All" button.
- Check the files in your {Compressed folder}. Use a detailed view so you can see the size of the files. Try to keep the files under 500KB.

|                                 | 2 <del>∓</del> I<br>Home Share               | Picture Tools View Manage                                  | 2018-09-SursumCorda                         |                      |                                                                                                    | - <u></u>                    |           | ×<br>^ |
|---------------------------------|----------------------------------------------|------------------------------------------------------------|---------------------------------------------|----------------------|----------------------------------------------------------------------------------------------------|------------------------------|-----------|--------|
| Navigation<br>pane <del>•</del> | H S<br>Preview pane<br>Details pane<br>Panes | V JP<br>Extra large icons<br>Medium icons<br>List<br>Layou | Large icons<br>Small icons<br>Details<br>ut | Group by ▼           | <ul> <li>☐ Item check box</li> <li>✓ File name exter</li> <li>☐ Hidden items</li> <li>Shore</li> </ul> | es<br>hide selected<br>items | Options   |        |
| $\leftarrow \rightarrow$        | * 🛧 📙 « www                                  | w > News Stories > 20                                      | 18-09-11 Sursum Corda 🔸                     | 2018-09-SursumCorda  | v ت                                                                                                    | Search 2018-09-Su            | rsumCorda | Q      |
|                                 | 2018-04-28Sursum                             | Corda                                                      | Name                                        | Date                 | Type                                                                                                   | Size                         | Tags      | ^      |
|                                 | 2018-05-02 ChoirC                            | amp                                                        |                                             | 0/11/2010 11 14 444  | 10.0 51                                                                                                | 200 KB                       | 1         |        |
|                                 | 2018-05-02 Ordina                            | tions Pilgrimage                                           | Img_8340_43127777                           | 8/11/2018 11:14 AIVI | JPG File                                                                                               | 300 KB                       |           |        |
|                                 | 2018-05-02NewAp                              | ostolateDittsburgb                                         | img_8342_45315000                           | 8/11/2019 11:40 AM   | JPG File                                                                                               | 300 KB                       |           |        |
|                                 | 2010-05-02 NEWAP                             |                                                            | img_8345_44034054                           | 8/11/2018 12:25 DM   | IPG File                                                                                               | 20/ KB                       |           |        |
|                                 | 2018-05-25-Sacred                            | i Music workshop                                           | img_8352_44034053                           | 8/11/2018 12:50 PM   | IPG File                                                                                               | 346 KB                       |           |        |
| 6                               | 2018-05-ShrineCas                            | seStatement                                                | img_8359_43315005                           | 8/11/2018 4:12 PM    | IPG File                                                                                               | 261 KB                       |           |        |
|                                 | 2018-06-07-Shrine                            | _blog                                                      | img_8360_43315005                           | 8/11/2018 4:12 PM    | IPG File                                                                                               | 286 KB                       |           |        |
|                                 | 2018-06-15 Sacred                            | Heart Society Retrea                                       | img_8363_43127776                           | 8/11/2018 4:13 PM    | JPG File                                                                                               | 264 KB                       |           |        |
|                                 | 2018-06-26 Confirm                           | mations - Wausau                                           | img 8364 43315004                           | 8/11/2018 4:13 PM    | JPG File                                                                                               | 284 KB                       |           |        |
|                                 | 2018-06-29 Holy H                            | 611                                                        | ima 8366 44034051                           | 8/11/2018 4:36 PM    | JPG File                                                                                               | 272 KB                       |           |        |
|                                 | 2018-06-30 Canon                             | s Retreat                                                  | img 8372 43315004                           | 8/11/2018 6:40 PM    | JPG File                                                                                               | 277 KB                       |           |        |
|                                 | 2018-6-23 Commu                              | inions                                                     | img_8374_44034050                           | 8/12/2018 6:00 AM    | JPG File                                                                                               | 307 KB                       |           |        |
|                                 | 2019 07 00 Corpus                            | - Christi                                                  | img_8375_43315004                           | 8/12/2018 6:00 AM    | JPG File                                                                                               | 223 KB                       |           |        |
|                                 | 2018-07-03 Colpus                            |                                                            | img_8377_44034049                           | 8/12/2018 7:14 AM    | JPG File                                                                                               | 255 KB                       |           |        |
|                                 | 2018-07-21 Ordina                            | tions                                                      | img_8382_44034049                           | 8/12/2018 7:53 AM    | JPG File                                                                                               | 316 KB                       |           |        |
|                                 | 2018-08-06 Boys C                            | amp                                                        | img_8383_44034048                           | 8/12/2018 8:19 AM    | JPG File                                                                                               | 304 KB                       |           |        |
|                                 | 2018-08-15 Girls Ca                          | amp                                                        | img_8391_44034048                           | 8/12/2018 8:20 AM    | JPG File                                                                                               | 313 KB                       |           |        |
|                                 | 2018-09-11 Ordina                            | tion                                                       | img_8393_44034047                           | 8/12/2018 8:21 AM    | JPG File                                                                                               | 306 KB                       |           |        |
|                                 | 2018-09-11 Sursum                            | n Corda                                                    | img_8407_44034047                           | 8/12/2018 10:30 AM   | JPG File                                                                                               | 312 KB                       |           |        |
|                                 | 2018-09-Sursum(                              | Corda                                                      | img_8408_44034047                           | 8/12/2018 10:30 AM   | JPG File                                                                                               | 327 KB                       |           |        |
| 39 items                        | · · ····                                     | •                                                          | 🖬 ima 8411 44034046                         | 8/12/2018 10·33 ΔM   | IDG File                                                                                               | 315 KR                       |           |        |

• You can repeat the process and adjust the "Size in %" as needed.

# **Orientation of Images**

{Details to be provided in the near future}

### FTP - Filezilla

You can use Filezilla, freeware software to copy files from your computer to the web server. There are versions of Filezilla for Windows and Apple. You can get the software from -<u>https://filezilla-project.org/</u>.

#### Setup

Within Filezilla, use the Site Manager to connect to the server. **Go to File =>Site Manager**. The first time, click on **New Site**. Enter the following information:

- Host: institute-christ-king-org
- Protocol: Select SFTP SSH File Transfer Protocol from the drop down menu.
- Logon Type: Normal
- User: Use the *FTP user name* provided to you
- Password: Use the FTP password provided to you

| Site Manager          |                    |                                                                                                    | ×        |
|-----------------------|--------------------|----------------------------------------------------------------------------------------------------|----------|
| Select Entry:         |                    | General       Advanced       Transfer Settings       Charset         Host:       institute-christ-king.org       Port:         Protocol:       SFTP - SSH File Transfer Protocol | •        |
|                       |                    | Logon Type: Normal User: institute-christ-king.org Password: ••••••• Background color: None  Comment:                                                                            | •        |
| <u>N</u> ew Site      | New <u>F</u> older |                                                                                                    | <u> </u> |
| New Book <u>m</u> ark | <u>R</u> ename     |                                                                                                    |          |
| <u>D</u> elete        | Dupl <u>i</u> cate |                                                                                                    | <u>~</u> |
|                       |                    | <u>Connect</u> <u>O</u> K Cance                                                                                                    | el       |

#### Connect and Navigate

Click **Connect** to connect to the web server. Once you are connected, you will see a screen with two areas. The **Local site** is your computer and the **Remote site** is the web server. Click on the folders in the upper area of the screen to quickly navigate to the desired folders for your computer and the web server. See the table in the appendix for your Apostolate to determine the web server folders to use for files you upload to the web server. For example, for the Detroit Apostolate, files for the photo gallery should be uploaded to the remote site folder - domains/staging.institute-christ-king.org/html/images/detroit/gallery.

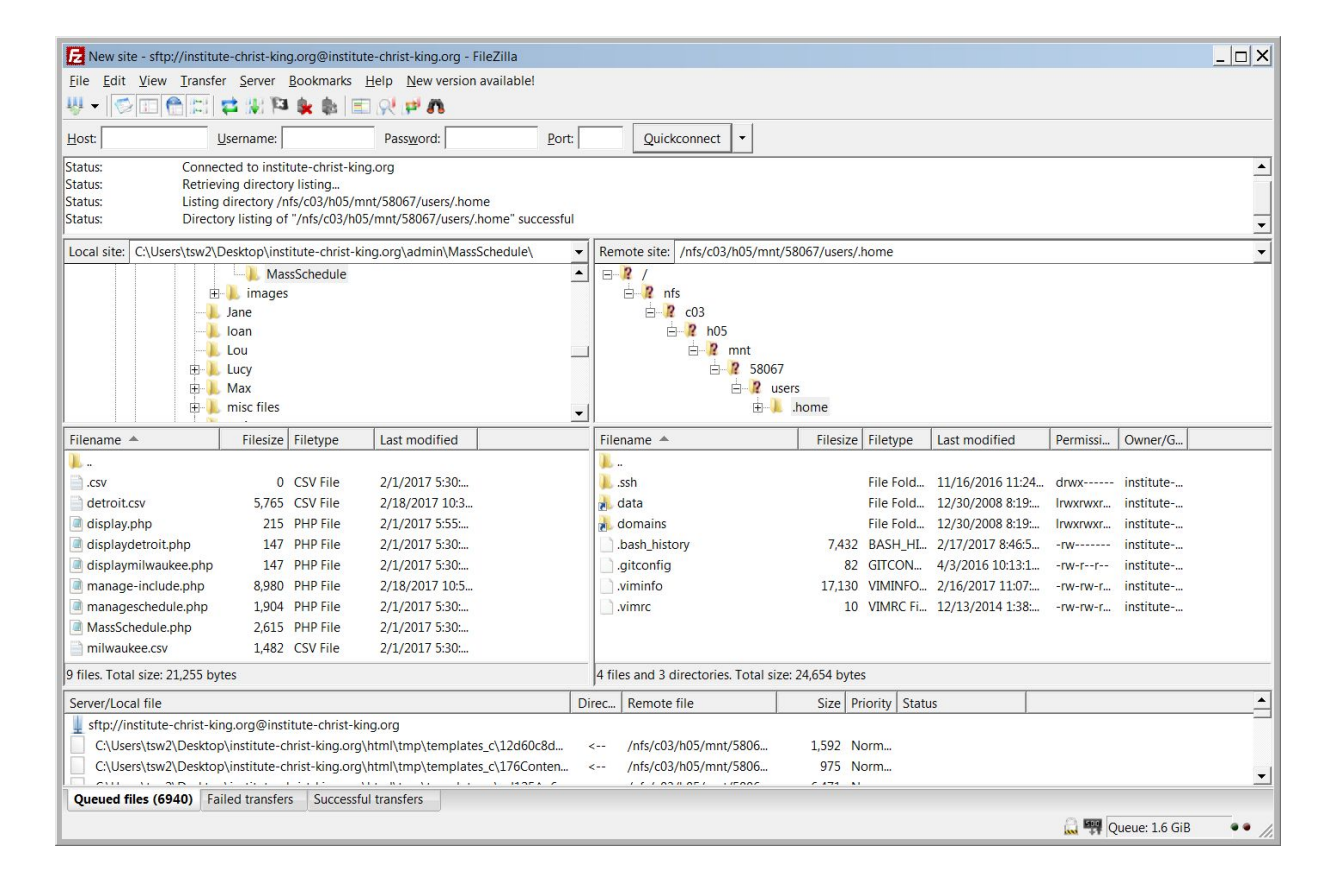

#### Folder Names

- Start the folder name with the 4 digit year, a "-", and the 2 digit month.
- Then add a short description of the content.
- Ideally, don't use spaces or any special characters (!@#\$%^&\*()+) in the folder name
- For example 2018-08-InternationalOrdinations

### Upload Folder

Most of the time, you will upload a number of files for use in a gallery. In Joomla, galleries are displayed based on the name of the image folder. So it is easiest to name the folder on your computer, then move the entire folder to the web site.

#### Upload Individual Files

- Make sure you have the destination folder positioned for the Remote site.
- You might need to create a folder on the remote site.
- Select files from your Local Site
- Right-click on the select files
- Select Upload.

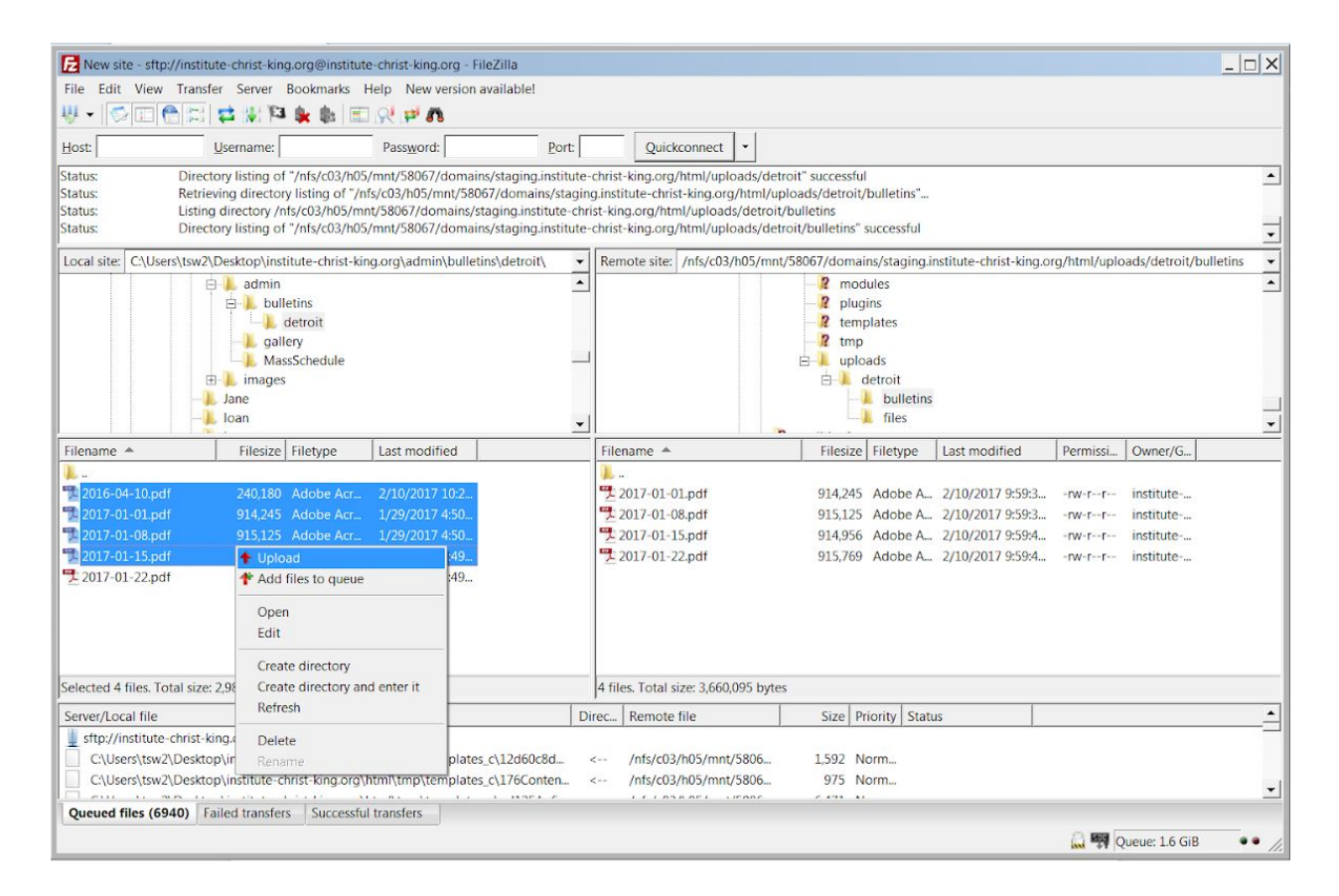